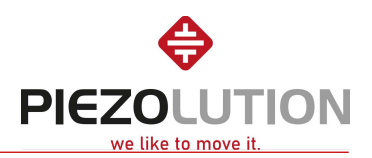

For Windows-System (Win10 or newer, 64 Bit):

- 1. Download <u>Piezo Terminal V5.1</u> from website and install it.
- 2. Read PMC1804 technical description and datasheet of the type of piezo linear drive.
- 3. Connect the PMC1804 with power cable and USB cable to PC. The red light shows power on. (Open Windows Device Manager and check if COM-port is recognized. If you have more than one COM-port, the right one is the device from "FTDI". If the COM-Port is not recognized automatically, download and install <u>Driver</u>)

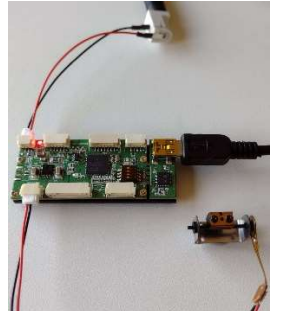

5.

4. Start the "Piezo Terminal (V5.1+)" and choose "open loop".

| Piezolution                   | – 🗆 ×              | ♥ Piezolution                                     | - 🗆 🗙                  |
|-------------------------------|--------------------|---------------------------------------------------|------------------------|
| 🌝 😞 🕸 🍆                       |                    | S 🐼 🖉 ≽                                           |                        |
| Connect to serial port        |                    | Home AutoCalibrate                                |                        |
| 0.0 μm                        |                    | -                                                 |                        |
|                               | , 6250µm +<br>Stop | 250µm                                             | + 6250µm + <b>Stop</b> |
| Closed Loop Open Loop         |                    | Closed Loop Open Loop                             |                        |
| Target Position [µm]: 0,00 \$ |                    | Duration[ms]:                                     | Bi                     |
| Relative Step [µm]: 200,00 \$ |                    | Interval[ms]: 500                                 |                        |
|                               |                    | Cyde:                                             |                        |
|                               |                    |                                                   |                        |
|                               |                    |                                                   |                        |
|                               |                    |                                                   |                        |
|                               |                    |                                                   |                        |
|                               | Console >>         |                                                   | Console >>             |
|                               |                    | Connected to COM3 (PMC1901) : 115200, 8, None, 1, |                        |
| Open console and type in      | set-up: ">volt XX  |                                                   | +" and "-" to begin    |
|                               |                    | , , ,                                             |                        |

| Nome AutoCalibrate                                              |
|-----------------------------------------------------------------|
| Home AutoCalibrate                                              |
|                                                                 |
|                                                                 |
| Cosec Loop Cycle: 1 2 Bi   Duration[ms]: 500 2 2   Cycle: 1 2 2 |
| Console <                                                       |
| >ataus<br>>duration 100                                         |
| >interval 500                                                   |
| >cyde 1<br>>volt 30<br>>freq 45<br>>fo<br>>fo                   |
|                                                                 |

For LINUX-System or Alternative Terminals please refer to manual or contact our support.